# 雑誌論文・記事のさがし方

### 2020.6 京都橘大学図書館

# じつは意外と難しい?! 雑誌論文のさがし方

最初から、"難しい"なんて言われると、 やる気が削がれてしまいそうですが・・・。 では、なぜ難しいのか?

⇒関門が2つあるからです。

### 1つ目の関門: 2つ以上のデータベースを利用しなければならないから

- 1. CiNii Articles/Books
- 2. 京都橘大学図書館検索:webOPAC

### 2つ目の関門: 雑誌特有の記号を理解していなければならないから

論文、或いは記事は、雑誌に掲載されている ものですが、図書館では雑誌を特定するために "年月号"ではなく、"巻号"と呼ばれる数字記号 に頼るため、"巻号"が分からないと困る、という ことになるのです。

## しかし、2つの関門は必要な情報さえ 分れば、突破できます。

## まずは、雑誌論文・記事を入手する ために必要な情報を押さえておきま しょう。

# 雑誌論文・記事に必要な情報とは?

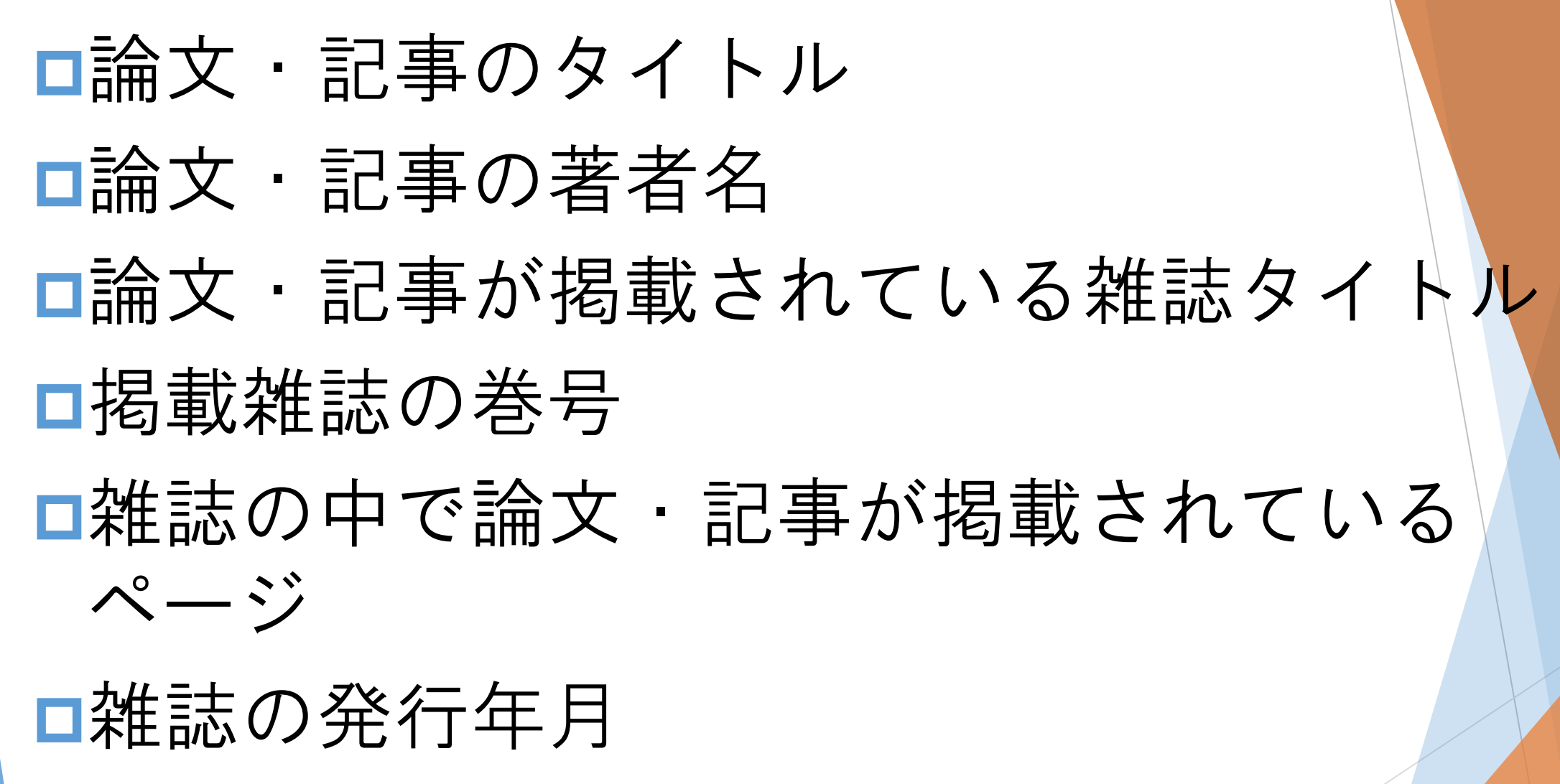

□雑誌の発行元名

# CiNii Articels/Booksの使い方

## ■ CiNii Articles って何? □雑誌論文・記事を特定するためには、 専用のオンラインデータベースを利用 しなければなりません。 ■それが、CiNiiArticles [サイニィア-ティクルス] です。 □分野を問わず、日本の雑誌論文・記事 をオールマイティに検索できる

フリーアクセスのデータベースです。

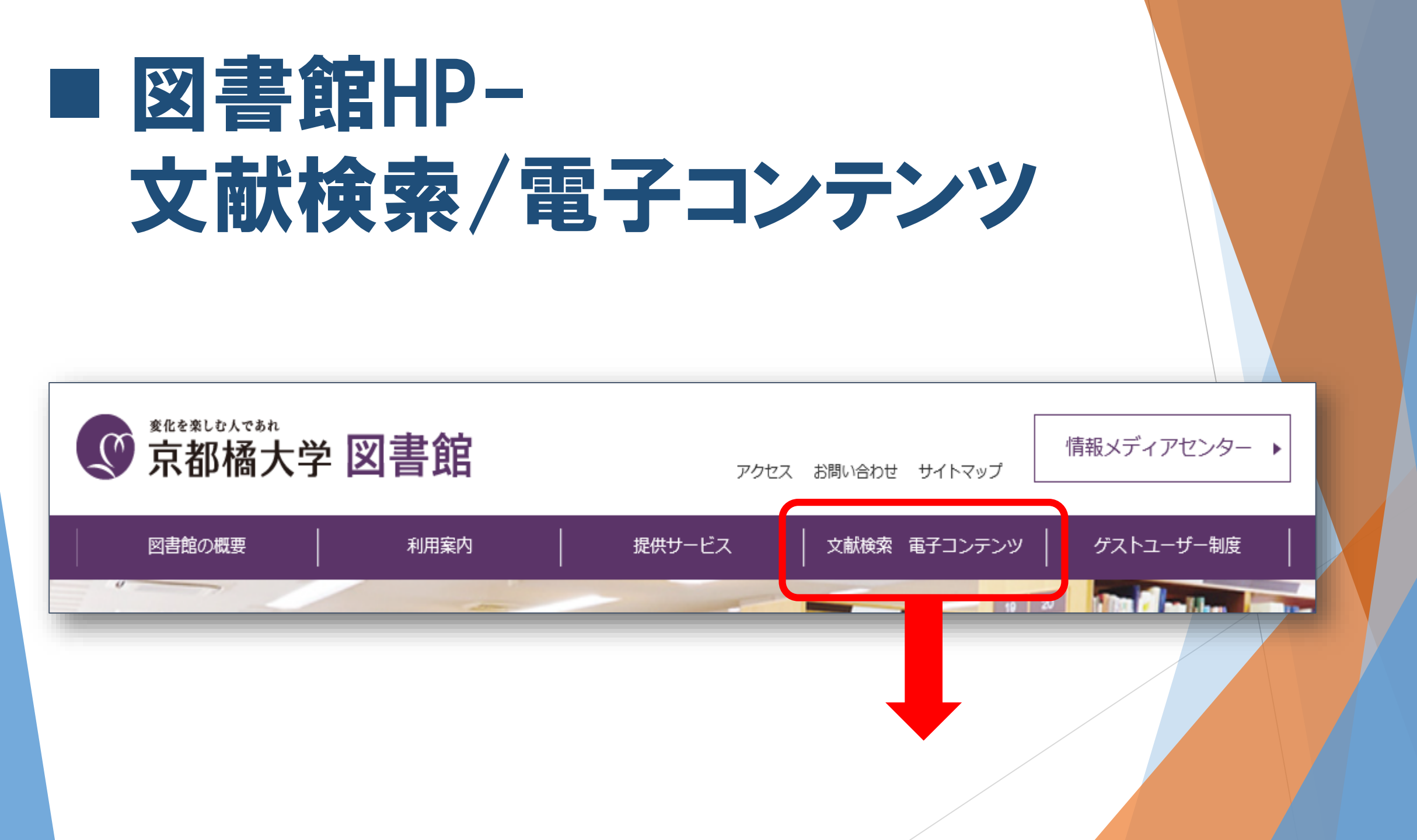

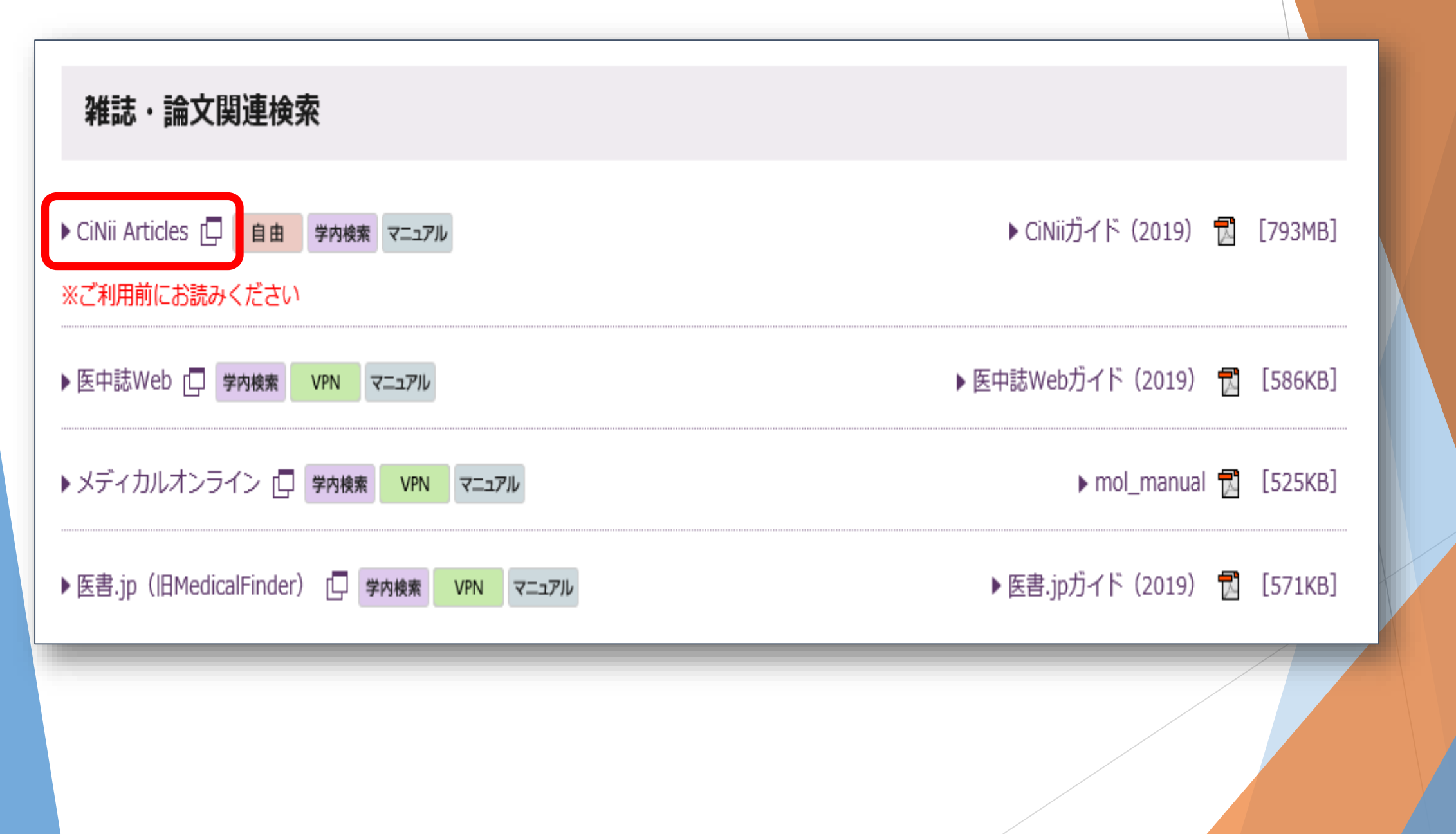

□ フリーワード欄に、 論文・記事のテーマに 合ったワード(単語)を 入力することで、検索が できます。

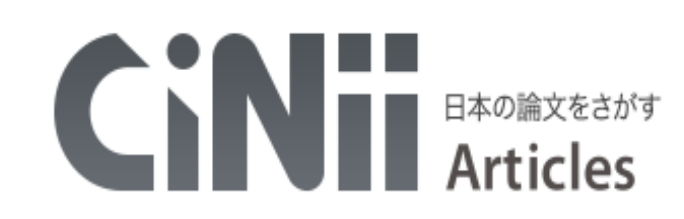

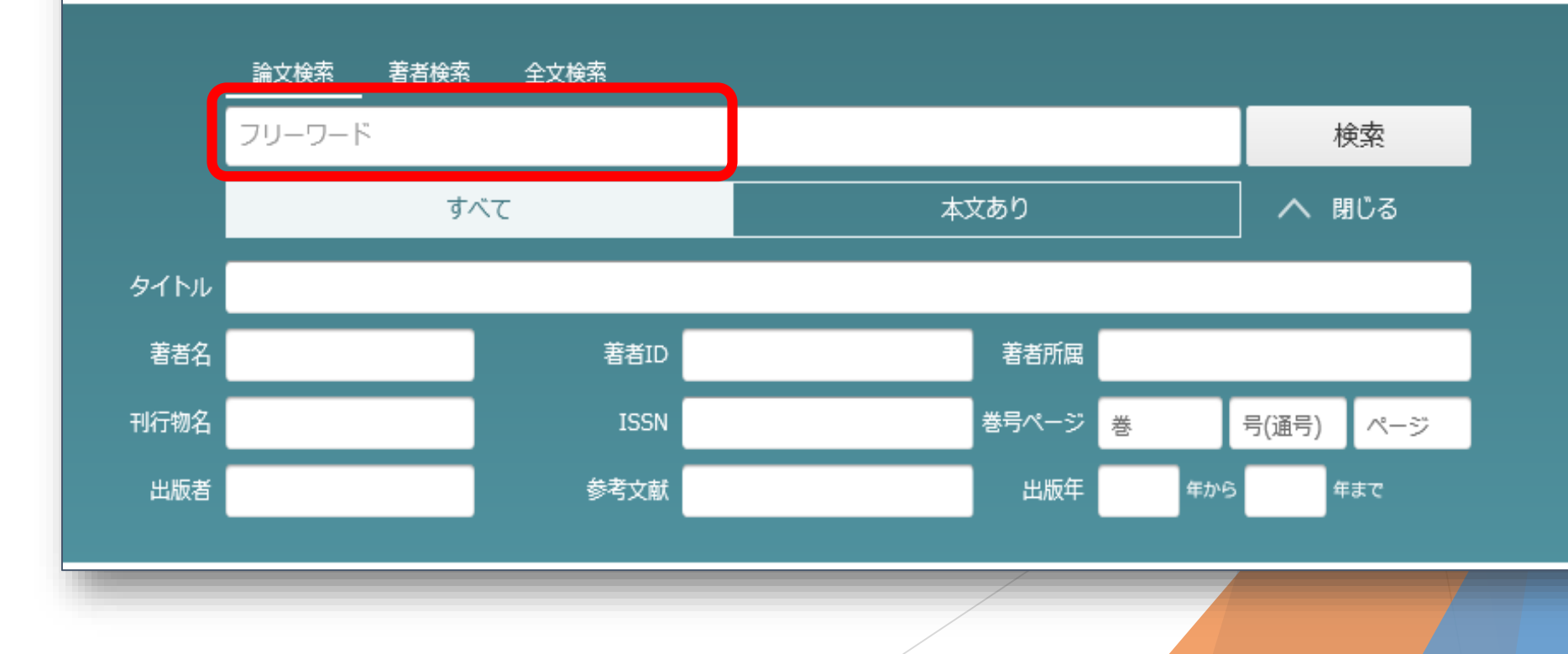

### □ 例えば、

### "大学の9月入学に関する論文、もしくは記事"をさがすなら、 フリーワードに入力するワード(単語)は、 大学 9月入学 入学時期 などはいががでしょうか? 単語を組み合わせる場合は、スペースを1つ空けて入力をして ください。

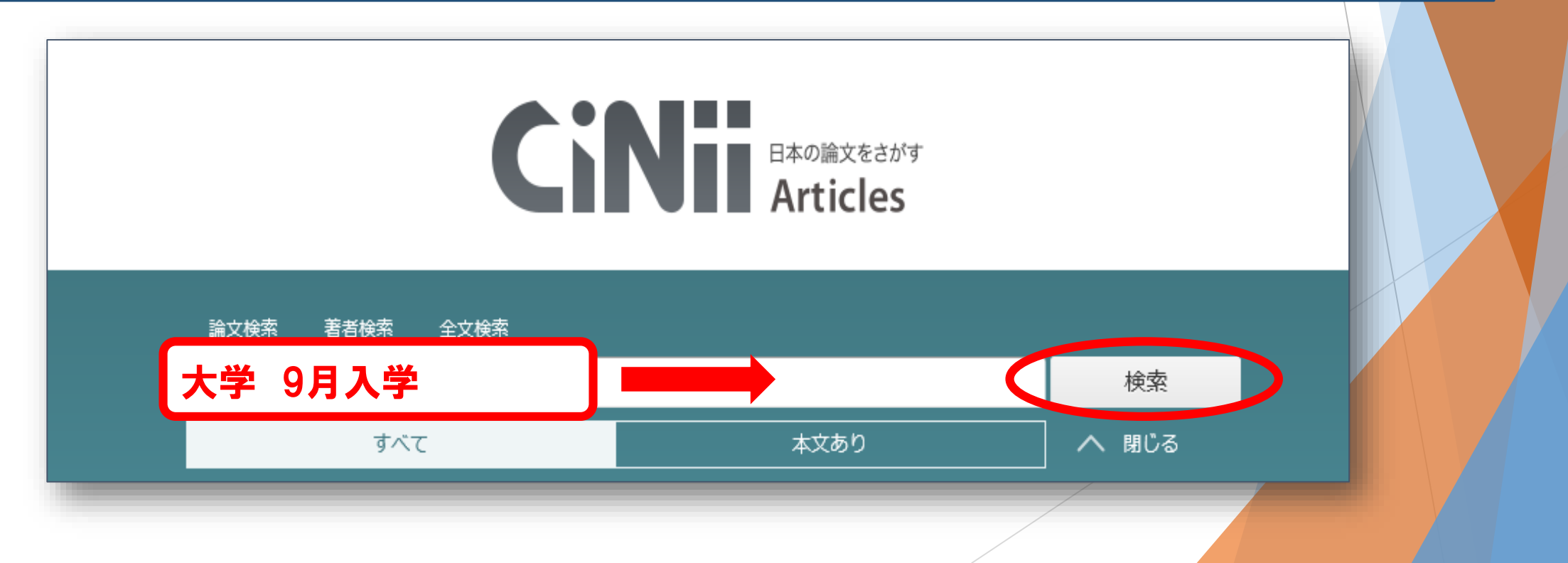

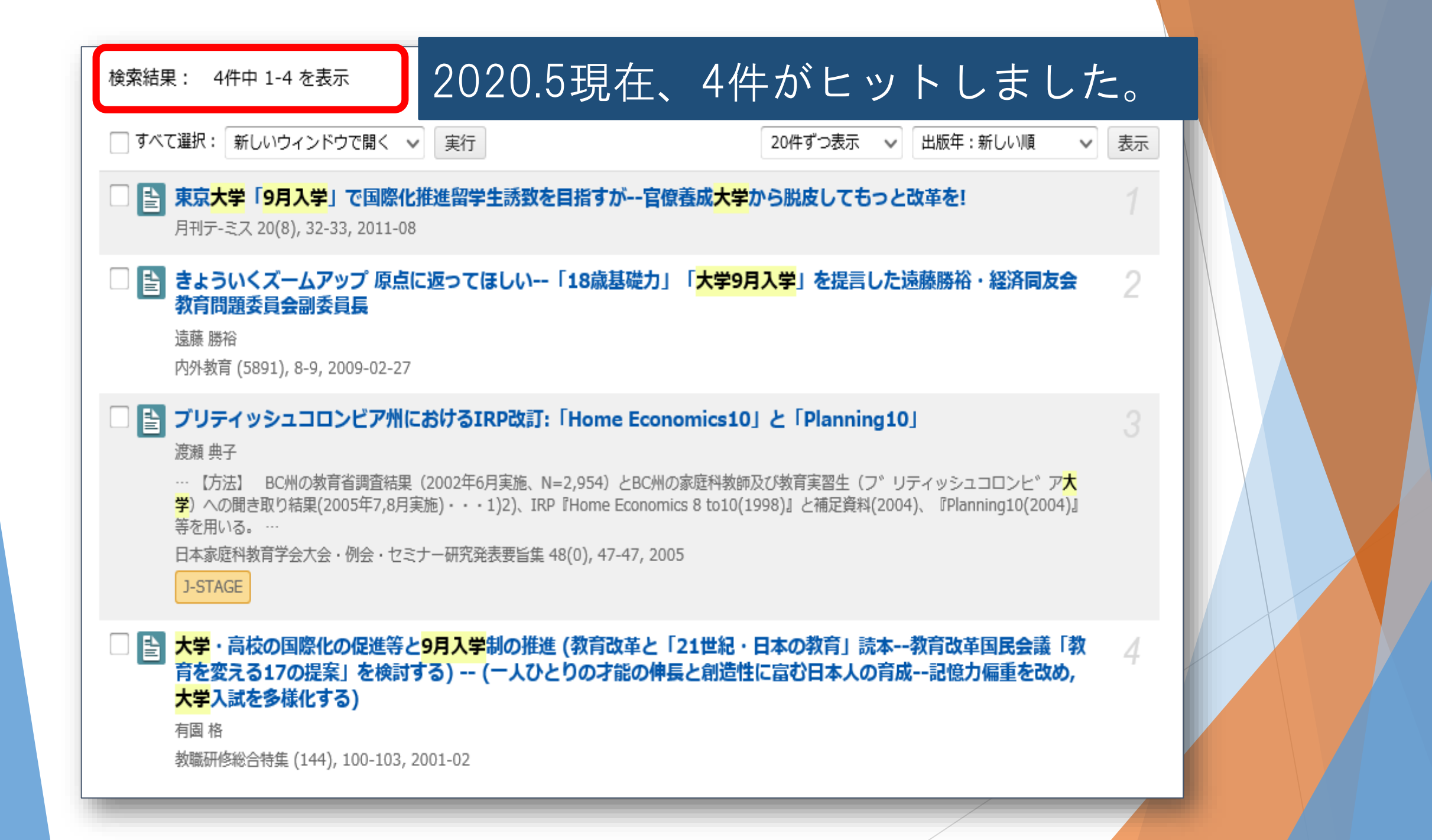

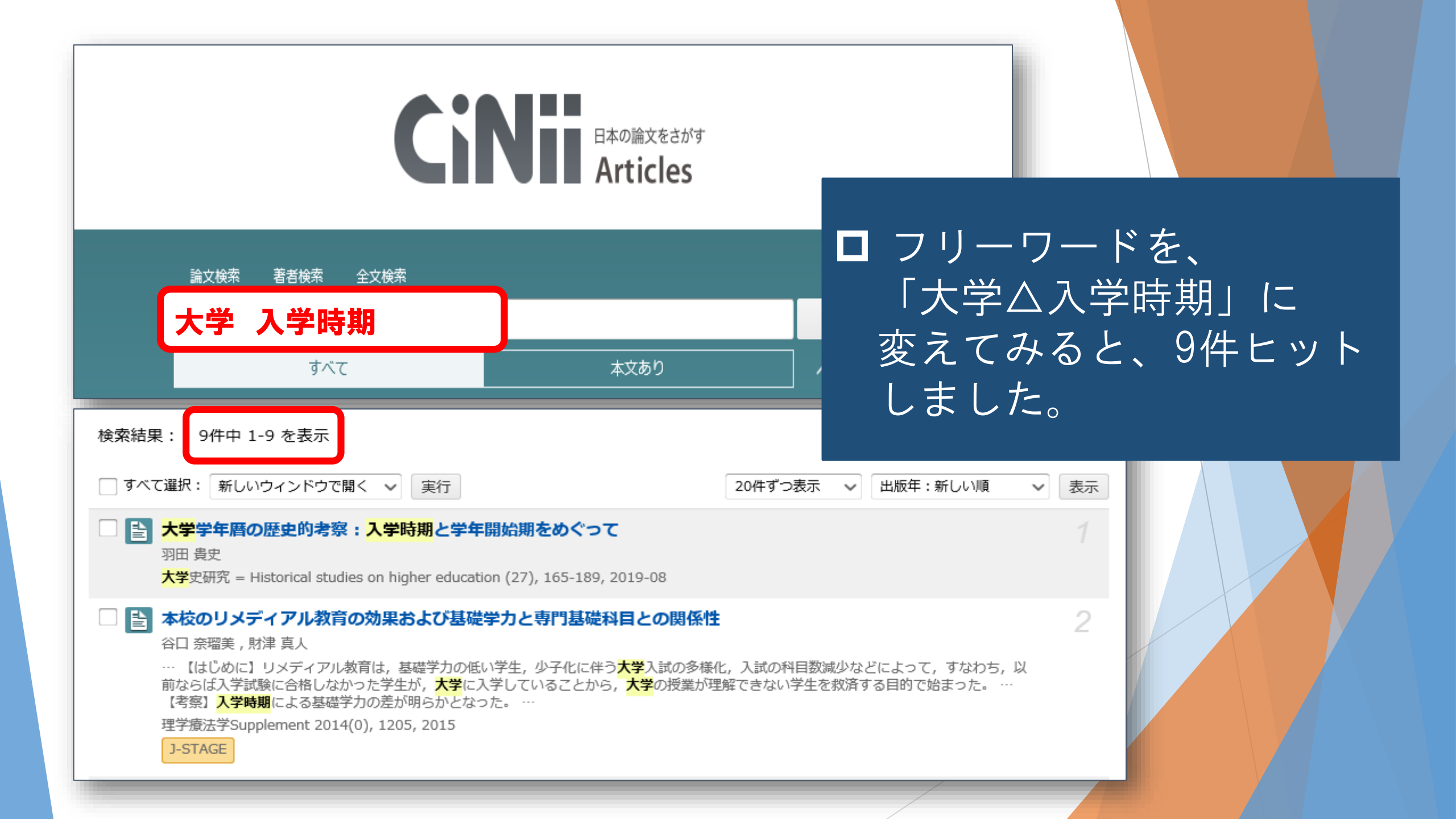

 フリーワード: 大学 入学時期 で検索した9件の中に 下記のような論文がありました。
 タイトルをクリックして、雑誌論文・記事に必要な 情報を読み取ってみましょう。

### ■ 大学秋入学をめぐる新たな視点:高等教育における国際的接続問題

大西 好宣 , Onishi Yoshinobu , オオニシ ヨシノブ

… 東京<mark>大学</mark>が学部の<mark>入学時期</mark>を全面的に秋へと移行するという2011年7月の新聞報道以来、本邦<mark>大学</mark>の秋入学(1)問題が政敗官界の広範な人々 や機関を巻き込んで議論されている。 …

留学生教育 (17), 81-89, 2012-12

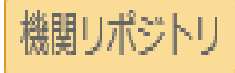

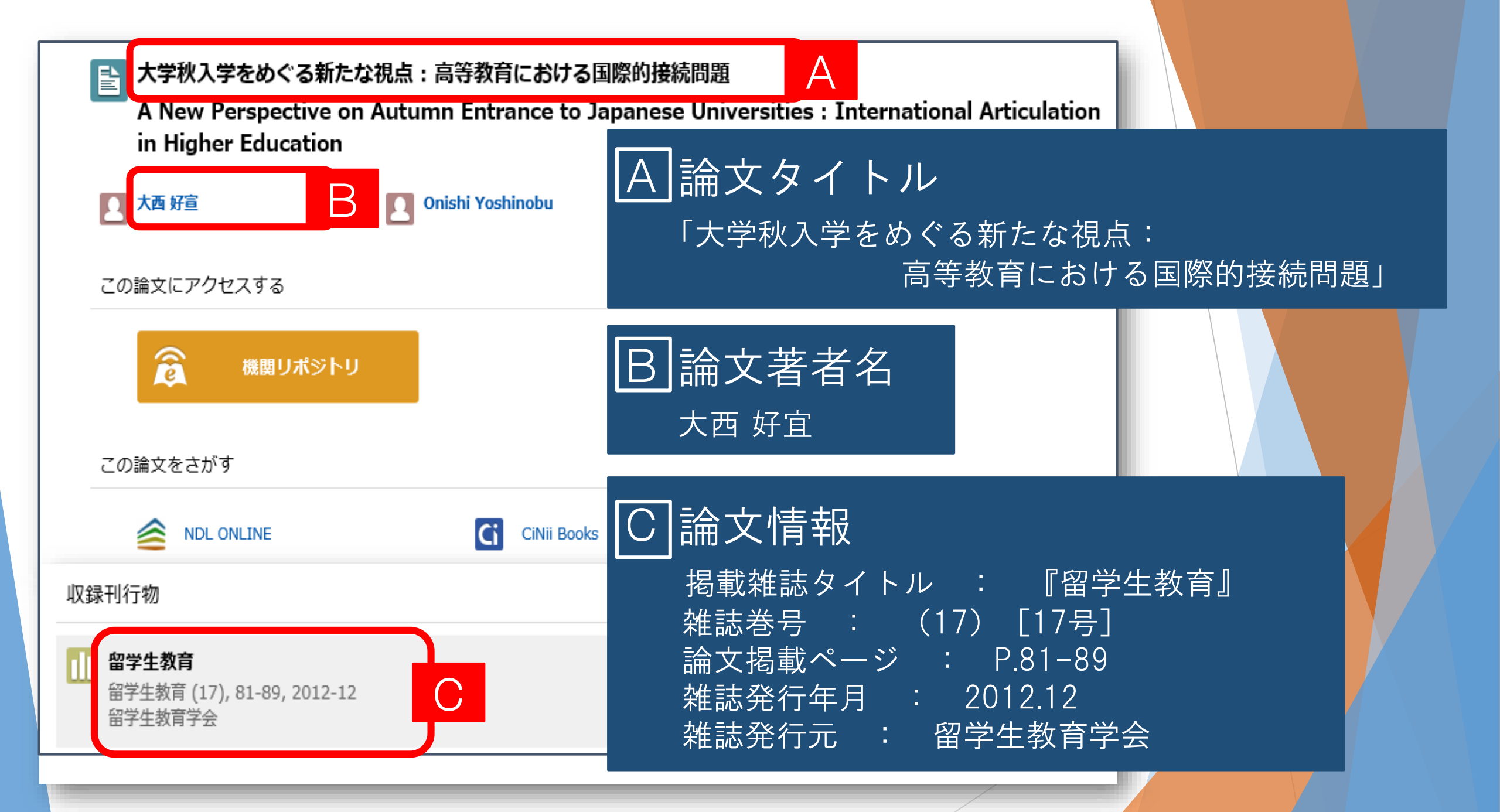

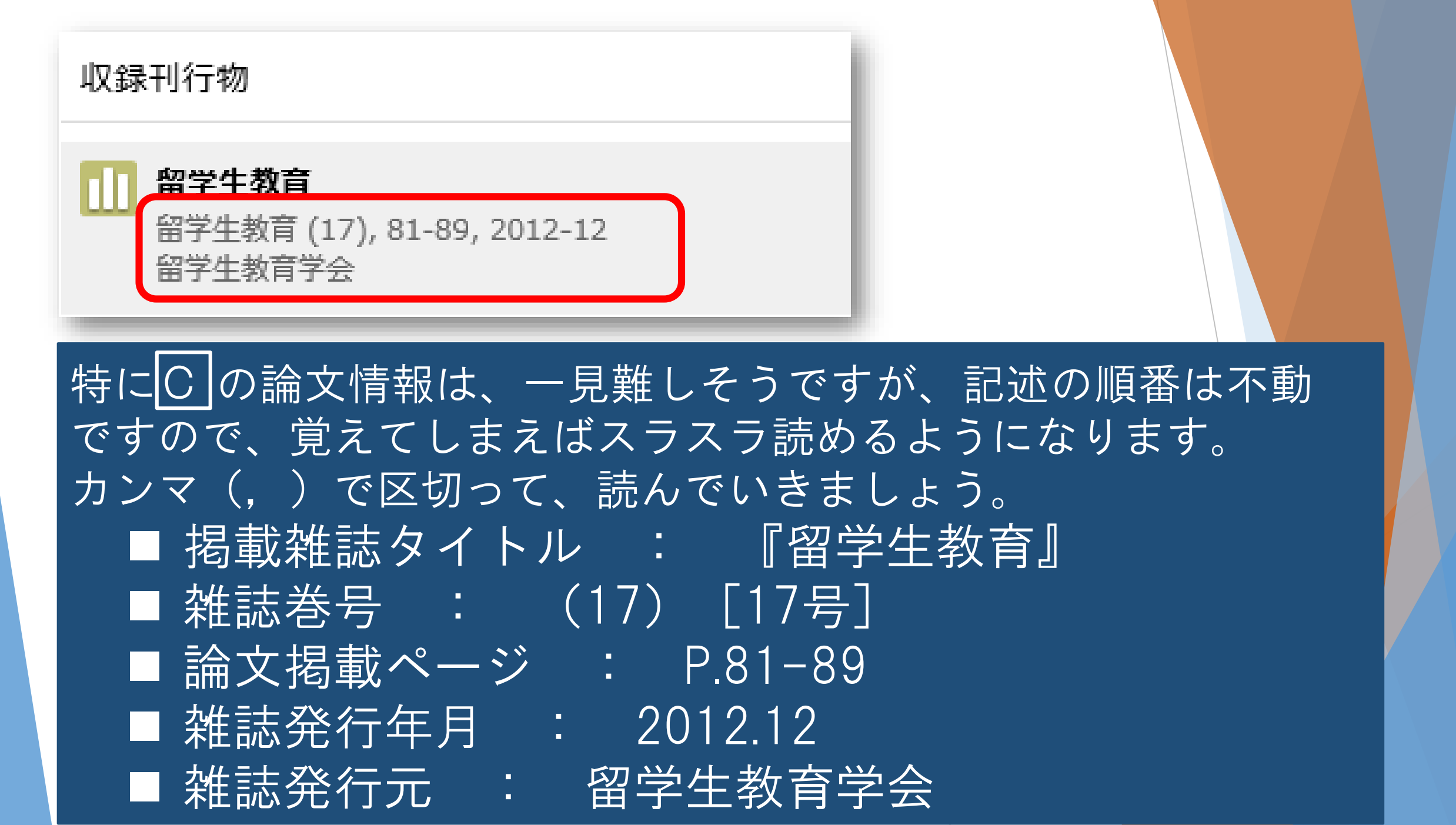

# この論文を読みたいと思ったら・・。

# ① オレンジ色のアイコンをさがせ!

### 検索結果一覧を見ると、

機関リポジトリ DOI J-STAGE 情報処理学会 日経BP 医中誌Web といった、**オレンジ色のアイコン**が付いている論文 が見つかります。

このアイコンは、該当する論文・記事が インターネット上で全文公開されている可能性が 極めて高いことを表すものです。

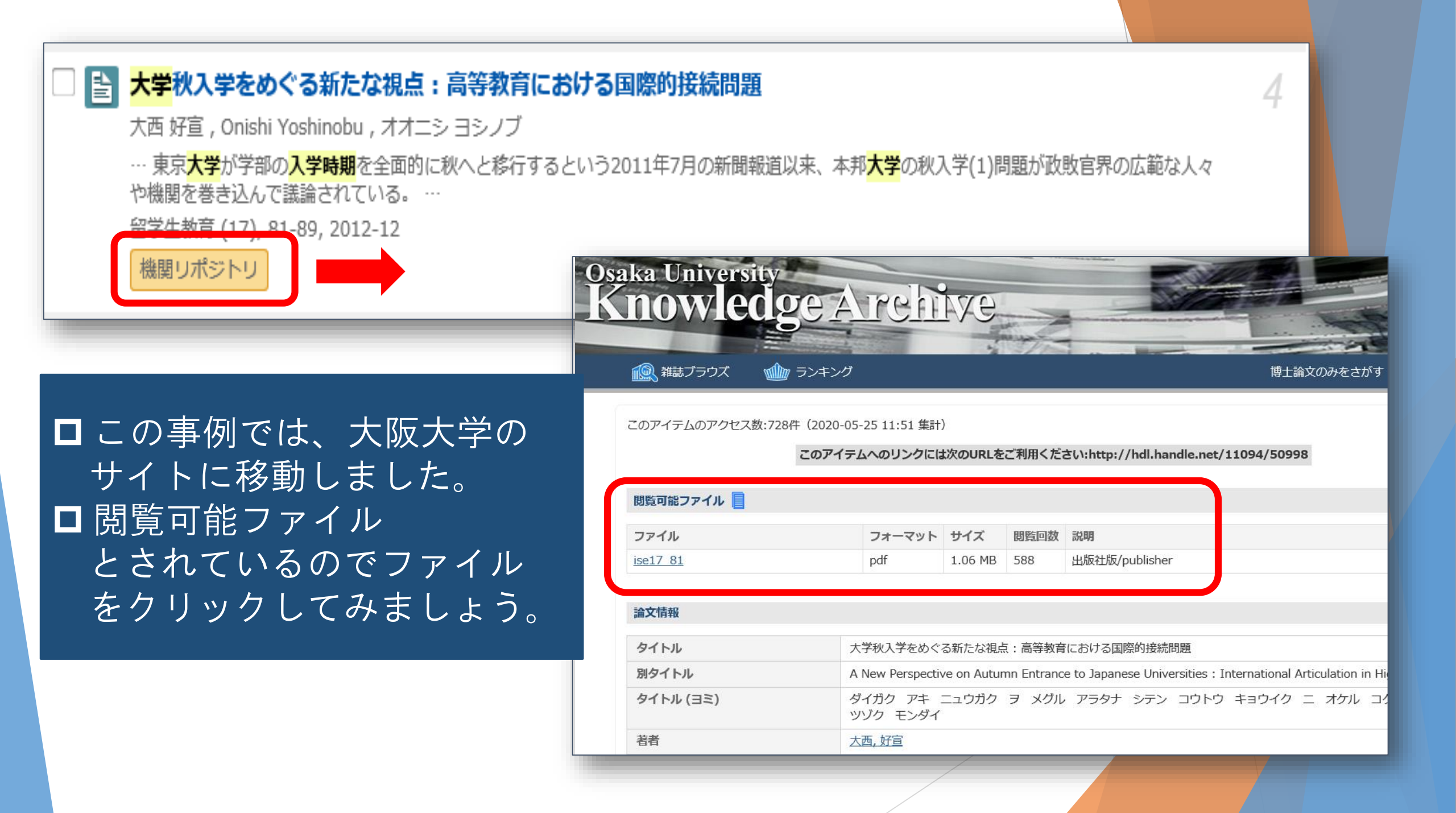

大学秋入学をめぐる新たな視点:高等教育における国際的接続問題

A New Perspective on Autumn Entrance to Japanese Universities: International Articulation in Higher Education

大西 好宣(大阪大学)

Yoshinobu ONISHI (Osaka University)

### 要

東京大学が学部の入学時期を全面的に秋へと移行するという 2011 年 7 月の新 秋入学<sup>(1)</sup>問題が政財官界の広範な人々や機関を巻き込んで議論されている。した 大半が、ギャップターム問題、すなわち大学入学時期(秋)と高校卒業時期(オ という、本来の秋入学提言が持つ部分的な課題にのみ集中しており残念である。

そこで本稿では、秋入学に関連する様々な問題を高等教育における接続<sup>(2)</sup>という視点から新たに捉え 直し、接続の8類型を提示しながら再整理する。つまるところ、秋入学とは高校と大学との新たな形の 接続であり、同時にわが国の高等教育と海外のそれとのより緊密な接続という問題をも提示している。

秋入学は既にグローバル 30 事業採択校等において実施されているものの、その拡大実施は、わが国の 多くの大学に入学試験の改革を促し、教育の質保証を本格的に求め、教授・学習言語としての英語の重 要性をさらに高めることになるだろう

[キーワード:接続、秋入学、グ 🖺 🖶 💮 ④ 2 /10 │ ⊖ 🕀 │ 👗

これで、論文を読むことができます。
 必要に応じて、印刷して手元に残しておくこともできます。

# この論文を読みたいと思ったら・・

# 2 論文掲載雑誌をさがせ!

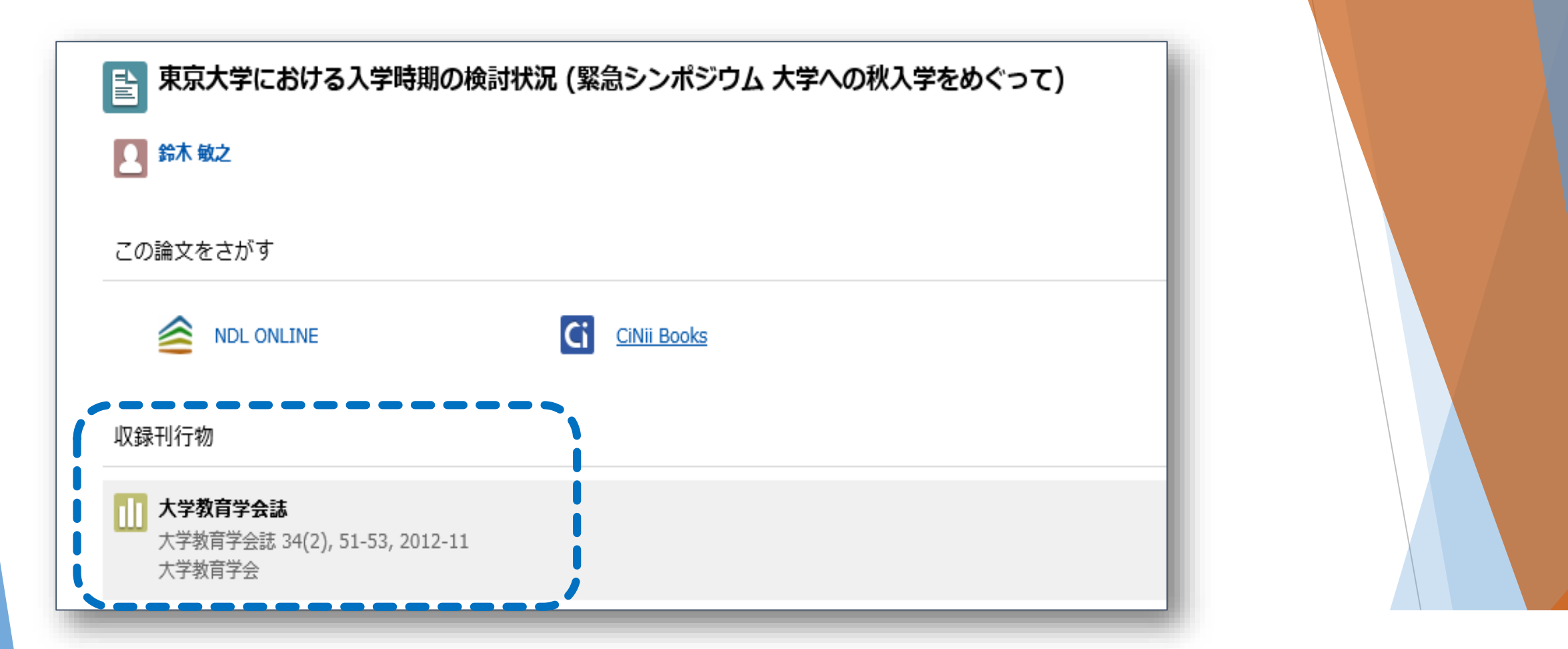

# ロこの事例の場合、論文が掲載されている雑誌である 『大学教育学会誌』の34(2)[34巻2号](2012)が、 京都橘大学図書館に所蔵されていればよいわけです。

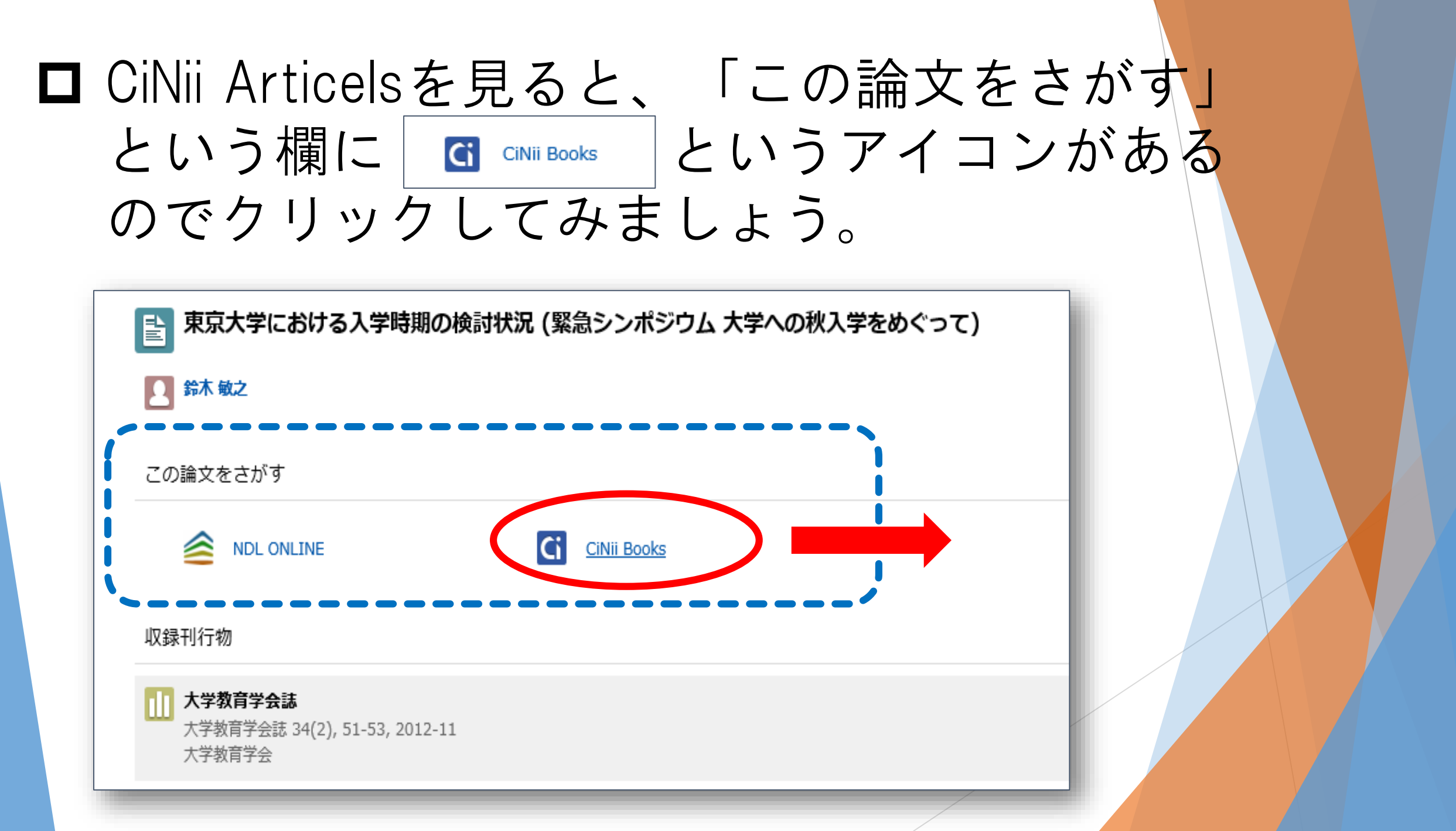

# ■ CiNii Books って何?

□CiNii Books [サイニィブックス] は、 全国の大学図書館と研究機関、 おおよそ1,300館の所蔵資料を調べる ことができる、いわば **全国の大学図書館OPAC**です。

| <ul> <li>▲ ダイガクキョウイクガッ</li> <li>総続前誌:1件 ↓</li> </ul> | לתע                                                                                                    |                                                                                                    | <ul> <li>■ 2020.5現在、</li> <li>雑誌『大学教育学会誌』</li> </ul> |
|------------------------------------------------------|----------------------------------------------------------------------------------------------------|----------------------------------------------------------------------------------------------------|------------------------------------------------------|
| 書誌事項<br>大学教育学会誌                                      |                                                                                                    | 大学図書館所蔵 167件 / 全167件                                                                                        | を所蔵している大学図書館は、<br>167館あります。                          |
| 大学教育学会 [編]<br>大学教育学会, 1997.11·<br>19巻2号 (1997.11)- = | -<br>通巻36号 (1997.11)-                                                                                    | すべての地域 ∨ すべての図書館 ∨<br>京都橘大学 図書館 2002-2014<br>24-36                                                          | OPACリンクあり<br>OPAC                                    |
| タイトル別名<br>  タイトル読み                                   | Journal of the Liberal and General<br>大学教育学会誌<br>Journal of Japan Association for Co<br>ダイガク キョウイク ガッカイシ |                                                                                                    | 7/197 OPAC                                           |
|                                                      |                                                                                                    | <ul> <li></li></ul>                                                                                         | 9 OPAC                                               |
|                                                      |                                                                                                    | <ul> <li>19(2),20-31</li> <li>         秋田大学 附属図書館 図 1997-1997         <ul> <li>19(2)</li> </ul> </li> </ul> | OPAC                                                 |
|                                                      |                                                                                                    | 旭川大学図書館 1997-2020 継続中 050<br>19(2),20(2),21(2),22-28,30(1),34-40,41(1-2)+                                   | OPAC                                                 |

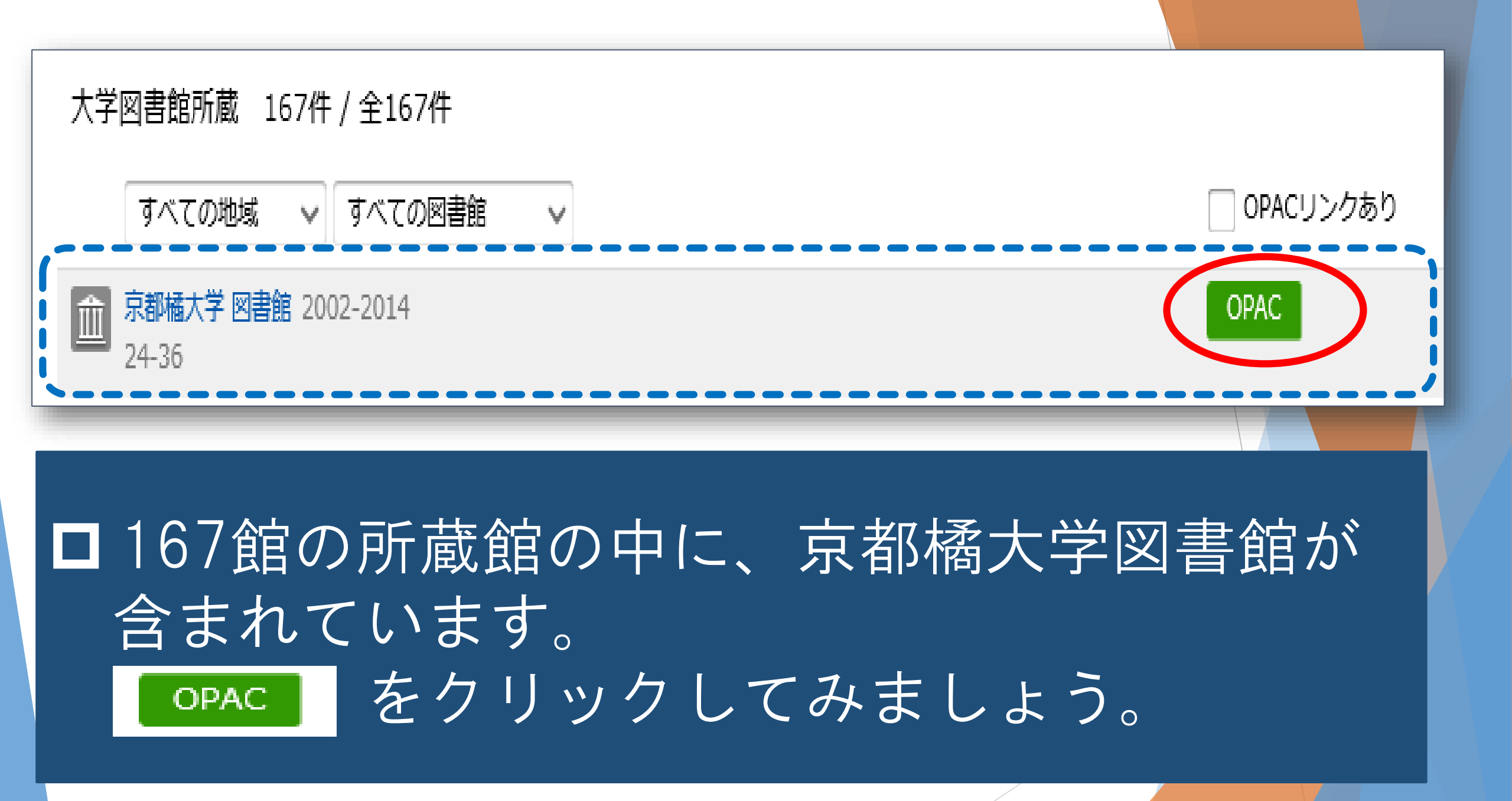

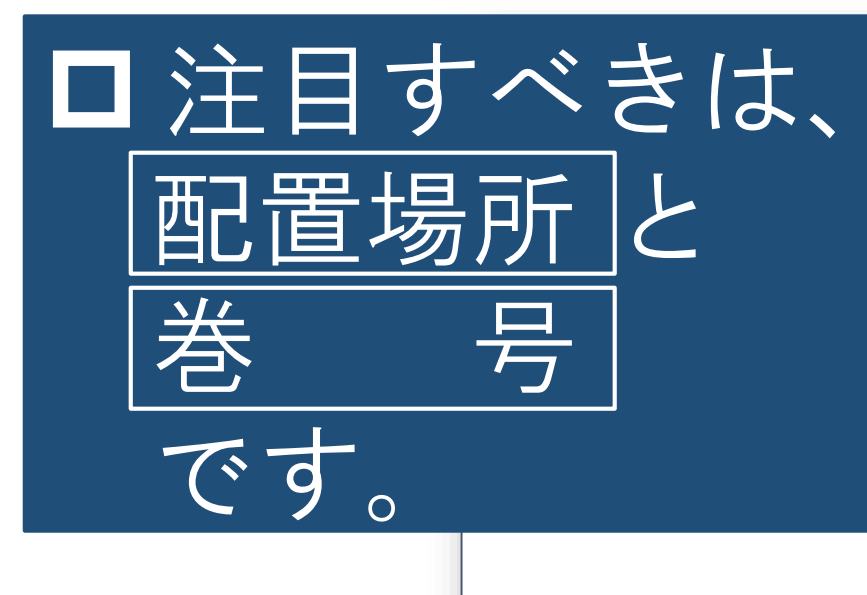

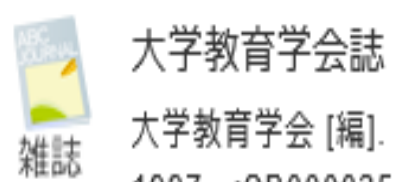

大学教育学会 [編]. -- 19巻2号 (1997.11)- = 通巻36号 (1997.11)-. -- 大学教育学会, 1997. <SB00002568>

登録タグ: 登録されているタグはありません

詳細情報を見る。

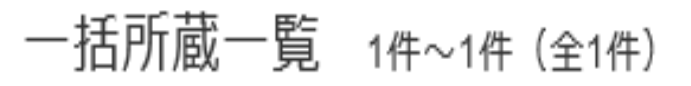

| 10件 🗸    |                           |       |      |       |           |      |      |
|----------|---------------------------|-------|------|-------|-----------|------|------|
| No. 所蔵館  | 配置場所                      | 配置場所2 | 請求記号 | 巻号    | 年月次       | 購読状況 | コメント |
| 0001 図書館 | 1階 和<br>雑誌バッ<br>クナン<br>バー |       |      | 24-36 | 2002-2014 |      |      |

便利機能: ▮ブックマーク → 出力 ⊠メール 🔂 文献管理

| No.  | 所蔵館 | 配置場所                       | 配罟場所2 | 請求記号 | 巻号    | 年月次       | 購読状況 | コメント |
|------|-----|----------------------------|-------|------|-------|-----------|------|------|
| 0001 | 図書館 | 1 階 和<br>雑誌バッ<br>クナン<br>バー |       |      | 24-36 | 2002-2014 |      |      |

### □ 配置場所 は、雑誌を配置している ところです。

### □ 巻号は1冊の雑誌を特定するために 必要不可欠な情報です。

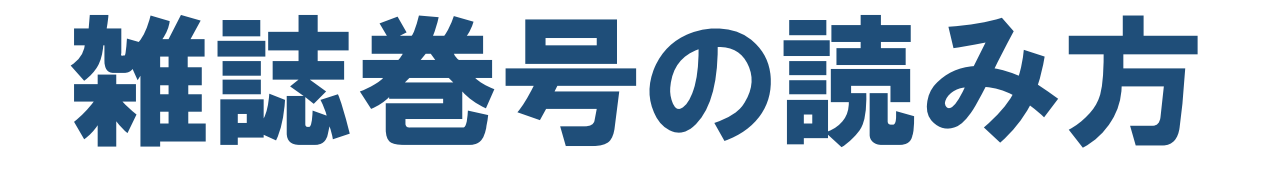

# これさえ覚えておけば、無敵?!

# ≪例1≫ 3(12) ⇒ 3巻12号

# ≪例2≫ 5 ⇒ 5巻

# ≪例3≫(10) ⇒ 10号

いかがですか? 規則性がみえてきましたか?

### ■ つまり、()カッコのある無しで 巻号を読み分けるのです。

## ■ ( )カッコがない数字 ⇒ 巻 ( )カッコのある数字 ⇒ 号

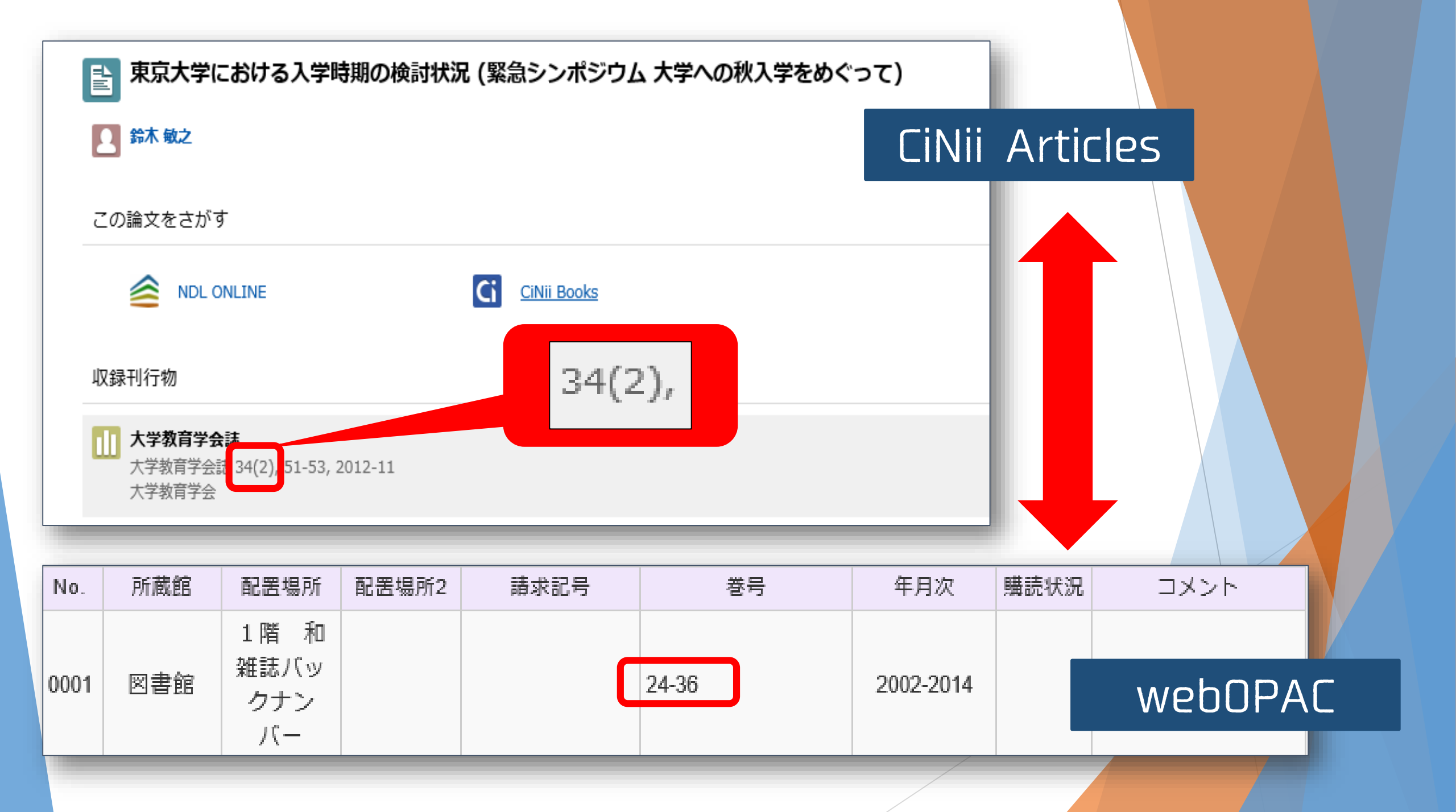

■ CiNii Articlesの結果から、論文が掲載されて いる雑誌巻号は34巻2号ですが、 本学のwebOPACではどうでしょうか?

□34巻はあるようですが、その中に2号が 含まれているかどうかがよく分かりません ね?

| 1階和<br>雑誌バッ<br>クナン     24-36     2002-2014 | No.  | 所蔵館 | 配置場所                     | 配罟場所2 | 請求記号 | 巻号    | 年月次       | 購読状況 | コメント |
|--------------------------------------------|------|-----|--------------------------|-------|------|-------|-----------|------|------|
|                                            | 0001 | 図書館 | 1階和<br>雑誌バッ<br>クナン<br>バー |       |      | 24-36 | 2002-2014 |      |      |

□巻号: "24-36"とは、 24巻から36巻までを京都橘大学図書館が 全て、号を欠することなく所蔵している ことを意味しています。【完全巻】 よって、36巻2号も所蔵していると言える のです。

## 以上のことをマスターできれば、 自宅から利用出来る図書館サービスの内、 「**文献複写の郵送サービス(本学資料に限る)」** を利用することができます。

本学に所蔵されている雑誌巻号に掲載 されている論文、記事を複写(コピー) して、ご自宅まで届けるサービスです。

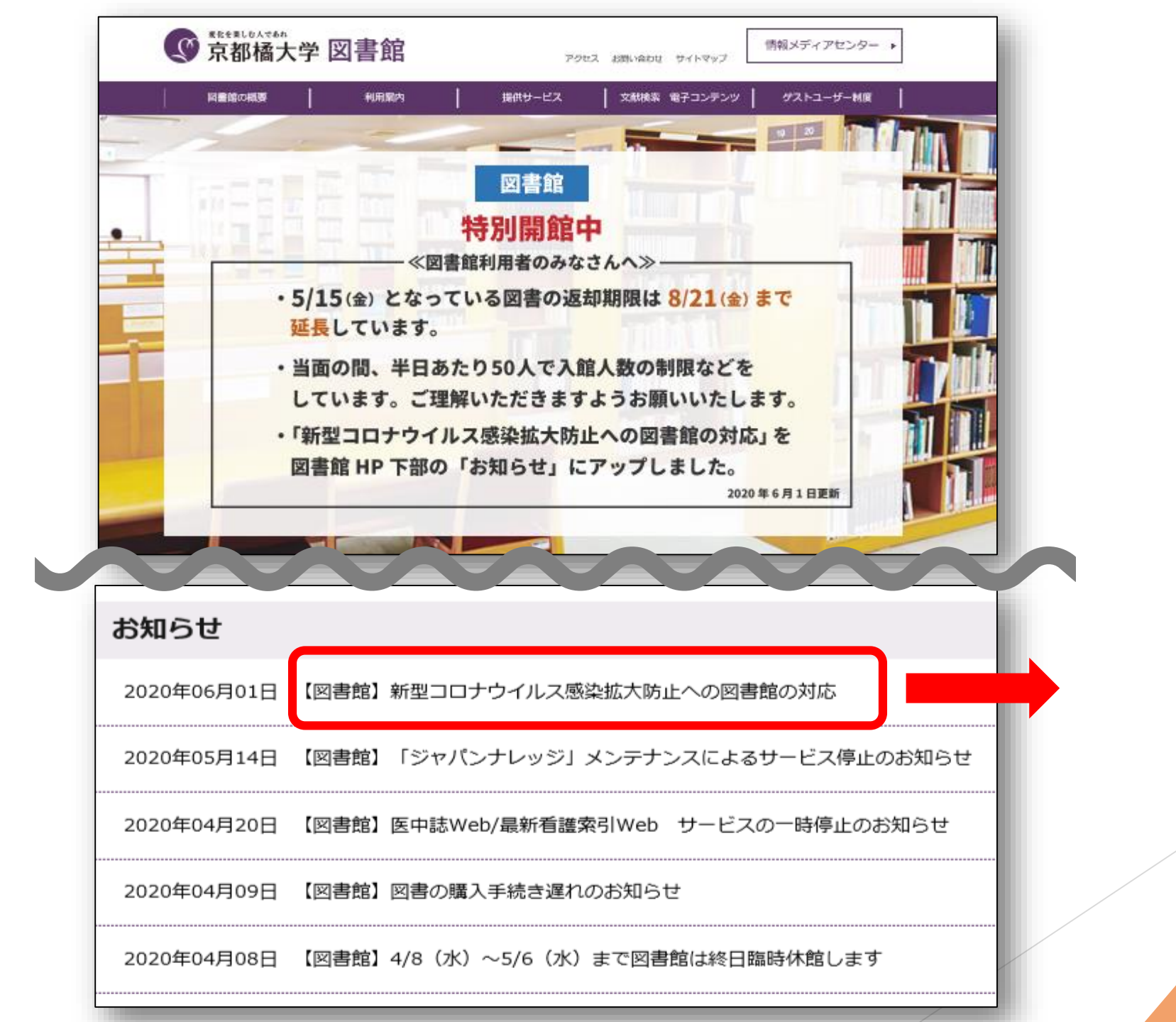

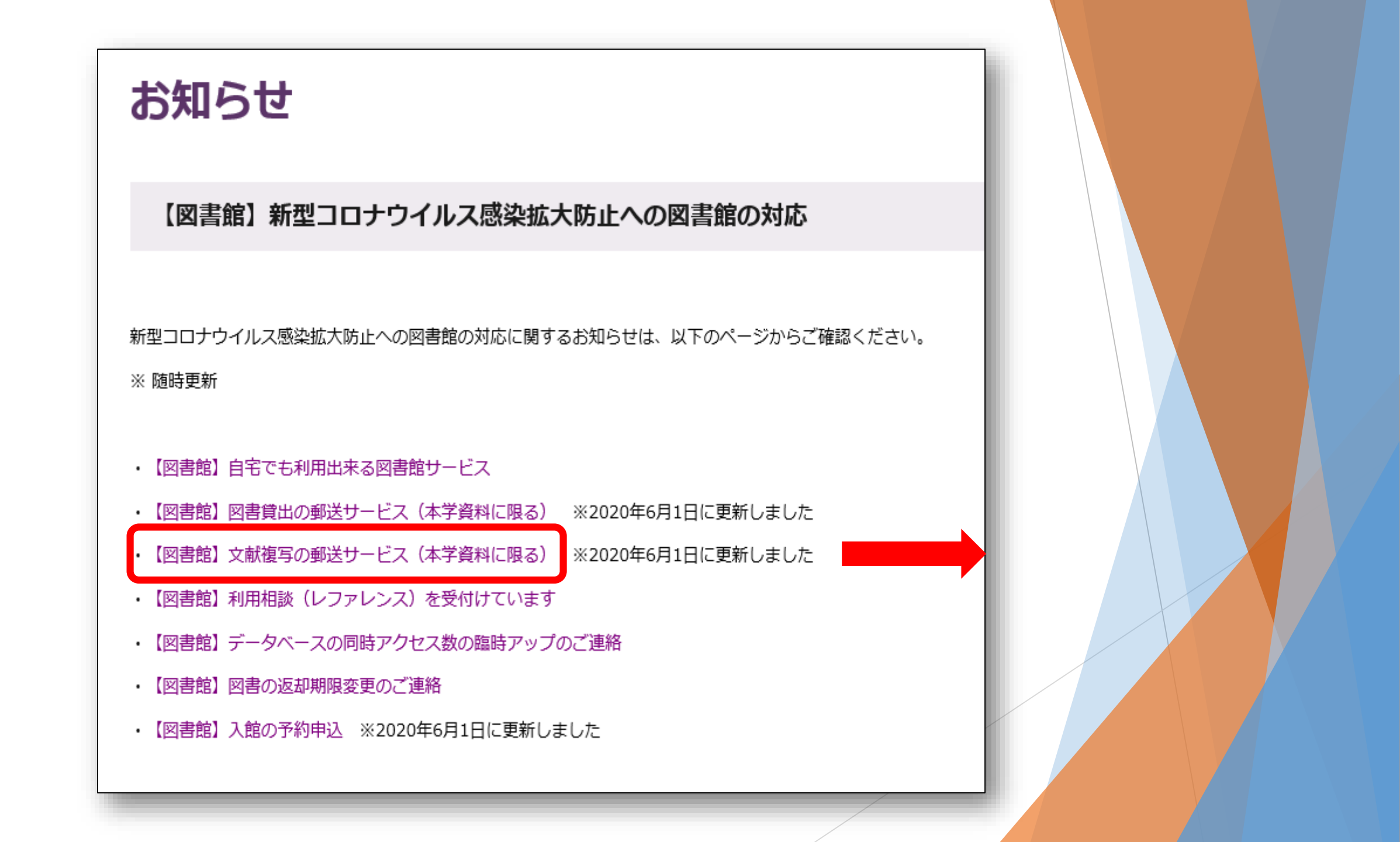

### 【図書館】文献複写の郵送サービス(本学資料に限る) ※2020年6月1日に更新しました

2020年5月 7日

入館制限解除日までの間、本学図書館所蔵の資料文献の複写について郵送サービスを行います。サービス内容の詳細は以下の通りになります。 なお、受付順の発送となるため、発送に時間がかかる場合がありますが、ご了承ください。

### ●サービス期間

2020年5月7日(木)~入館制限解除日まで

#### ●対象者

本学に在学する学生・院生(通学生のみ)

●費用負担

発送費用は大学負担

複写費用(白黒1枚10円、カラー1枚50円)は、自己負担

●支払方法

同封されている請求書記載の金額を、2020年12月25日(金)までに図書館サービスカウンターでお支払いください(後払い)。

●貸出件数

本制度を利用して、一週間に申込める件数は3件までです。

●注意点

著作権上、複写が出来ない場合があります。

他大学図書館が所蔵している文献の複写については、郵送サービスは行っていません。

●申込方法

以下「申込フォーム」よりお申し込みください。

▶申込フォーム

※必要事項記載のうえ、送信をお願いします。

## □費用は、複写料金 (モノクロ1枚¥10,カラー1枚¥50) のみで、発送にかかる費用は大学 が負担します。

□ 複写料金の支払いは、後期の対面 授業開始後になります。

いかがでしたでしょうか? **□** [CiNii Articles]から[CiNiiBooks]へ、 そして 【京都橘大学図書館検索:webOPAC】 の検索移行 ロ数字だけの巻号表記 ロオレンジ色のアイコンで、すぐに読める 論文・記事をさがすことができる

**□CiNii Articles/Books**を使いこなすこと ができれば、まずオレンジ色アイコンを 狙ってどんどん論文や記事を入手しま しょう。 □それでも足りなければ、さらに 京都橘大学図書館検索:webOPACで 所蔵の有無を確認、有りなら 「文献複写郵送サービス」で申込めば、 複写料金の実費だけで届きます。

□分からないことがあったり、検索結果に自信がないときは、下記あてにメールでどんどん質問してください。 (完全個別対応)

図書館レファレンスカウンター あて reference@tachibana-u.ac.jp

# お疲れ様でした。

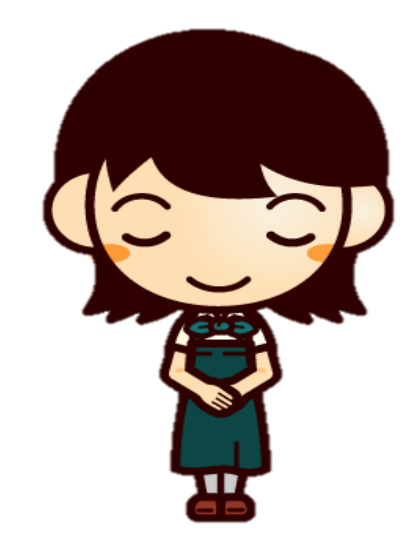